## QUOTE TESSERA ESTESA 2024 Comprensorio di Villa Guerrina Istruzioni per la conferma on line

#### CONTENUTI

| ACCESSO AL SITO WEB DEL CRAL                                                                                          | PAG. 2 |
|----------------------------------------------------------------------------------------------------|--------|
| CONSULTAZIONE DEL PROPRIO PROFILO SUL SITO - Conferma iscritti                                                        | PAG. 3 |
| <ul> <li>Modifica – aggiunta – cancellazione iscritti</li> <li>Cancellazione tessera estesa Villa Guerrina</li> </ul> | PAG. 5 |
| STAMPA TESSERE 2024                                                                                                   | PAG. 6 |
| OPERAZIONE DI RECUPERO PASSWORD                                                                                       | PAG. 7 |

# Si ricorda che:

# termine per la conferma: 4 FEBBRAIO 2024

#### Info line

Per ogni eventuale richiesta è a disposizione la seguente casella di posta elettronica: <u>villaguerrina@cralbancopopolare.it</u>

### ACCESSO AL SITO WEB DEL CRAL

E' sufficiente:

- Collegarsi al sito <a href="https://www.cralbancopopolare.it/">https://www.cralbancopopolare.it/</a>
- Siamo nella pagina iniziale: bisogna entrare nell'area riservata, cliccando sopra ACCEDI (primo pulsante in alto a destra)

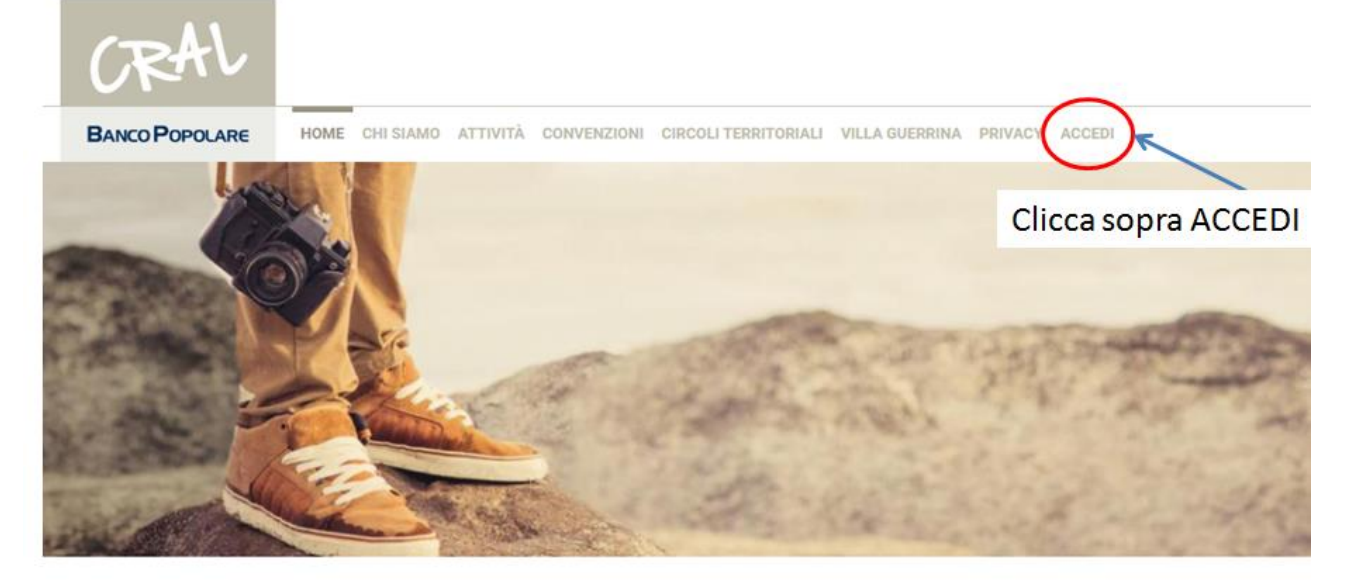

Cral Banco Popolare

• Inserire l' e-mail e la password del socio

| CRAL                                                       |                                                                     |
|------------------------------------------------------------|---------------------------------------------------------------------|
| BANCO POPOLARE                                             | HOME CHI SIAMO ATTIVITÀ CONVENZIONI CIRCOLI TERRITORIA              |
| Registrati Accedi                                          | Richiedi nuova password                                             |
|                                                            | Scrivere l'indirizzo <u>email</u> con il quale ci si è re<br>Accedi |
| Nome utente o indirizzo e                                  | 2-mail *                                                            |
| You may login with either your Password *                  | r assigned username or your e-mail address.                         |
|                                                            |                                                                     |
|                                                            |                                                                     |
| Il campo password distingue o<br>Quiz matematico * 1 + 7 = | maiuscole e minuscole.<br>s Scrivere la propria password            |

### CONSULTAZIONE DEL PROPRIO PROFILO SUL SITO

- 1. Il sito propone la pagina de il Mio Profilo: in essa c'è il riepilogo delle iscrizioni del socio e dei familiari con indicazione della **quota annuale**.
  - a. <u>CONFERMA ISCRITTI</u>: la conferma avviene automaticamente, quindi non è prevista alcuna azione da parte del tesserato;
  - b. MODIFICA AGGIUNTA O CANCELLAZIONE ISCRITTI: cliccare sul tasto modifica,

|                                                                                                    |                                                                                                  |                            | _                    |            |   |
|----------------------------------------------------------------------------------------------------|--------------------------------------------------------------------------------------------------|----------------------------|----------------------|------------|---|
| Cognome e Nome famigliare                                                                                                    | Data di nascita                                                                                  | Relazione                  | Abbonamento tenn     | is         |   |
| Tessera Estesa: Richiedo tessera estesa per accesso<br>Conferma 2023: Confermato<br>Ha sotto scritto un abbonamento tennis: No                                                                  | a Villa Guerrina                                                                                 |                            |                      |            |   |
| Villa Guerrina                                                                                                    |                                                                                                  |                            |                      |            |   |
| Tipo iscrizione: Dipendente<br>Società/Divisione: Banco BPM<br>Provincia della sede di lavoro: Verona<br>Provincia di residenza: Verona<br>Circolo territoriale: Circolo Territoriale di Verona | Cognome:<br>Nome:<br>Codice Fiscale:<br>Data di nascita:<br>Luogo di nascita: verona<br>Telefono | IB,                        | AN Banco BPM:        |            |   |
| Visualizza Modifica Prepotazioni                                                                                                    | -                                                                                                |                            |                      |            |   |
| Log in successful for                                                                                                    |                                                                                                  |                            |                      |            | × |
| BANCO POPOLARE HOME CHI SIAMO                                                                                                    | ATTIVITÀ CONVENZIONI CIRCOLI T                                                                   | ERRITORIALI VILLA GUERRINA | A PRIVACY IL MIO PRO | DFILO ESCI |   |
| CRAL                                                                                                    |                                                                                                  |                            |                      | Cerca      | Q |

Andare nella sezione **"tessera estesa"** e provvedere ad aggiungere/modificare/cancellare i dati dei familiari

Il sito propone la seguente maschera, che è quella consueta per i familiari con tessera estesa. Il socio può: Aggiungere, modificare o cancellare l'iscrizione dei seguenti familiari:

- i. Coniuge del socio
- ii. Compagno/a che sia convivente del socio, in alternativa all'opzione del coniuge
- iii. Figli del socio
- iv. Genitori (del socio)
- v. Nipoti (figli di figli del socio)
- vi. Fratelli/Sorelle del socio
- vii. Generi/Nuore del socio, opzione valida anche per il compagna/o convivente del figlio/a del socio.

Infine cliccare sul tasto **<u>SALVA</u>** a fondo pagina.

| TESSERA ESTESA                                                                                                    |                                                      |                       |             |
|----------------------------------------------------------------------------------------------------|------------------------------------------------------|-----------------------|-------------|
| Richiedo tessera estesa per accesso a Villa Guerrina Il contributo per il socio è di 30,00 euro annui annui mentre per i familiari pari a 50,00 euro annui a per: Gratuito per i bambini fino al compimento di 6 anni di età. | sona fino a un massimo di <b>150,00 euro annui</b> p | er nucleo famigliare. |             |
| Familiare                                                                                                    |                                                      |                       |             |
| Cognome e Nome famigliare                                                                                                    | Data di nascita *                                    | Relazione *           | Elimina     |
|                                                                                                    | Ad. es., 18/01/2024                                  |                       | ▼ 🗂 Elimina |
|                                                                                                    | Ad. es., 18/01/2024                                  |                       | ▼ 🛍 Elimina |
|                                                                                                    | Ad. es., 18/01/2024                                  |                       | V 🕅 Elimina |
| + Aggiungi<br>✓ Autorizzo *                                                                                                    |                                                      |                       |             |

50,00 euro annuì a persona fino a un massimo di 150,00 euro annuì per nucleo famigliare. Gratuito per i bambini fino al compimento di 6 anni di età.  CANCELLAZIONE TESSERA ESTESA VILLA GUERRINA (solo quota a pagamento – restando iscritto al CRAL): nella sezione "tessera estesa" togliere la spunta dalla voce "Richiedo tessera estesa per accesso a Villa Guerrina". Infine cliccare sul tasto SALVA a fondo pagina.

| I Richeldo I seera estesa per accesso a Villa Guerrina   Tentibular use richa 1800 euro annui anui mentre per i familiari pari a 50,00 euro annui a persons fino a un massimo di 150,00 euro annui per nucleo famigliare. Tentibular use richa nobini fino al computere se i familiari pari a 50,00 euro annui a persons fino a un massimo di 150,00 euro annui per nucleo famigliare. Tentibular use richa nobini fino al computere se i familiari pari a 50,00 euro annui a persons fino a un massimo di 150,00 euro annui per nucleo famigliare. Tentibular use richa nobini fino al computere se i familiari pari a 50,00 euro annui a persons fino a un massimo di 150,00 euro annui per nucleo famigliare. Tentibular use richa nobini fino al computere se i familiari pari a 50,00 euro annui a persons fino a un massimo di 150,00 euro annui per nucleo famigliare. Tentibular use richa nobini fino al computere se i familiari pari a 50,00 euro annui a persons fino a un massimo di 150,00 euro annui per nucleo famigliare. Tentibular use richa nobini fino al computere se i familiari pari a 50,00 euro annui a persons fino a un massimo di 150,00 euro annui per nucleo famigliare. Tentibular use richa nobini fino al computere se i familiari pari a 50,00 euro annui a persons fino a un massimo di 150,00 euro annui per nucleo famigliare. Tentibular use richa nobini fino al computere se i familiari pari a 50,00 euro annui a persons fino a un massimo di 150,000 euro annui per nucleo familiare se i 18,000 / 2024 Tentibular use richa nobini fino al computere se i familiari pari a 50,000 euro annui per nucleo familiari pari a 60,000 euro annui per nucleo familiari pari a 60,000 euro annui per nucleo familiari pari a 60,000 euro annui per nucleo familiari pari a 60,000 euro annui per nucleo familiari pari a 60,000 euro annui per nucleo familiari pari a 60,000 euro annui per nucleo familiari pari a 60,000 euro annui per nucleo familiari pari a 60,000 euro annui per              | TESSERA ESTESA                                                                                                    |                                                                 |                                              |                                  |
|----------------------------------------------------------------------------------------------------|----------------------------------------------------------------------------------------------------|-----------------------------------------------------------------|----------------------------------------------|----------------------------------|
| Familiare       Data di nascita*       Relazione *       Elinina         Image: State of State of S | Richiedo tessera estesa per accesso a Villa Guerrina<br>Il contributo remanifica è di 30,00 euro annui annui mentre per i familiari pari a 50,00 e<br>Gratuito per i bambini fino al compinistica di 6 anni di età.                                               | euro annui a persona fino a un massimo di 150,00 eu             | ıro annui per nucleo famigliare.             |                                  |
| Cognome e Nome famigliare       Data di nascita*       Relazione *       Elinina         Image: State of the state of the state o | Familiare                                                                                                    |                                                                 |                                              |                                  |
| Image: Ad. es., 18/01/2024         Image: Ad. es., 18/01/2024         Image: Ad. es., 18/01/2024         Image: Ad. es., 18/01/2024         Image: Ad. es., 18/01/2024         Image: Ad. es., 18/01/2024         Image: Ad. es., 18/01/2024         Image: Ad. es., 18/01/2024         Image: Ad. es., 18/01/2024         Image: Ad. es., 18/01/2024         Image: Ad. es., 18/01/2024         Image: Ad. es., 18/01/2024         Image: Ad. es., 18/01/2024                                                                                                    | Cognome e Nome famigliare                                                                                                    | Data di nascita *                                               | Relazione *                                  | Elimina                          |
| ▲d.es., 18/01/2024<br>▲d.es., 18/01/2024<br>▲d.es., 18/01/2024<br>▲d.es., 18/01/2024                                                                                                    |                                                                                                    | Ad. es., 18/01/2024                                             |                                              | ✓ 💼 Elimina                      |
| Ad. es., 18/01/2024                                                                                                    |                                                                                                    | Ad. es., 18/01/2024                                             |                                              | ✓ ា Elimina                      |
| + Aggiungi                                                                                                    |                                                                                                    | Ad. es., 18/01/2024                                             |                                              | ✓ ា Elimina                      |
| Autorizzo * Sino a revoca espressa dell'adesione, l'addebito mediante trattenuta in busta paga o addebito attraverso l'IBAN indicato del contributo volontario annuale di 30,00 euro annui annui mentre per i familiari pa<br>50,00 euro annui a persona fino a un massimo di 150,00 euro annui per nucleo famigliare.<br>Gratuito per i bambini fino al compimento di 6 anni di età.                                                                                                    | Aggiungi     Autorizzo * Sino a revoca espressa dell'adesione, l'addebito mediante trattenuta in busta paga o ar 50,00 euro annui a persona fino a un massimo di 150,00 euro annui per nucleo famigli Gratuito per i bambini fino al compimento di 6 anni di età. | ddebito attraverso l'IBAN indicato del contributo volo<br>iare. | ntario annuale di <b>30,00 euro annui</b> ar | inul mentre per i familiari pari |

### STAMPA TESSERE 2024 ----- disponibili dal 12 febbraio 2024

### Cliccare su IL MIO PROFILO (sezione visualizza)

| BANCO POPOLARE                                                                                                    | HOME CHI SIAMO                                             | ATTIVITÀ CONVENZIONI CIRCOLI                                                         | TERRITORIALI VILLA GUER | RINA PRIVACY IL MIO PROFILO ESCI |   |
|----------------------------------------------------------------------------------------------------|------------------------------------------------------------|--------------------------------------------------------------------------------------|-------------------------|----------------------------------|---|
| Log in successful for<br>Visualizza Modifica                                                                                | Prenotazioni                                               |                                                                                      |                         | <u> </u>                         | × |
| <b>ipo iscrizione</b> : Dipendente                                                                                          |                                                            | Cognome:                                                                             |                         | IBAN Banco BPM:                  |   |
| ocietà/Divisione: Banco BF<br>rovincia della sede di lavor<br>rovincia di residenza: Vero<br>ircolo territoriale: Circolo T | M<br>o: Verona<br>na<br>erritoriale di Verona              | Nome:<br>Codice Fiscale:<br>Data di nascita:<br>Luogo di nascita: verona<br>Telefono |                         |                                  |   |
| /illa Guerrina                                                                                                    |                                                            |                                                                                      |                         |                                  |   |
| Tessera Estesa: Richiedo tes<br>Conferma 2023: Confermato<br>Ha sotto scritto un abbonam                                    | ssera estesa per accesso a<br>)<br><b>iento tennis:</b> No | Villa Guerrina                                                                       |                         |                                  |   |
| Cognome e Nome famiglia                                                                                                    | re                                                         | Data di nascita                                                                      | Relazione               | Abbonamento tennis               |   |
|                                                                                                    |                                                            |                                                                                      |                         |                                  |   |

A video, in basso, con il tasto <mark>Scarica il PDF delle Tessere</mark> ogni socio deve salvare/stampare la tessera sociale per sé e per i propri familiari, da utilizzare per l'ingresso al Comprensorio di Villa Guerrina.

Di seguito un esempio di tessera, stampabile in formato A4 oppure in pdf da conservare in formato digitale:

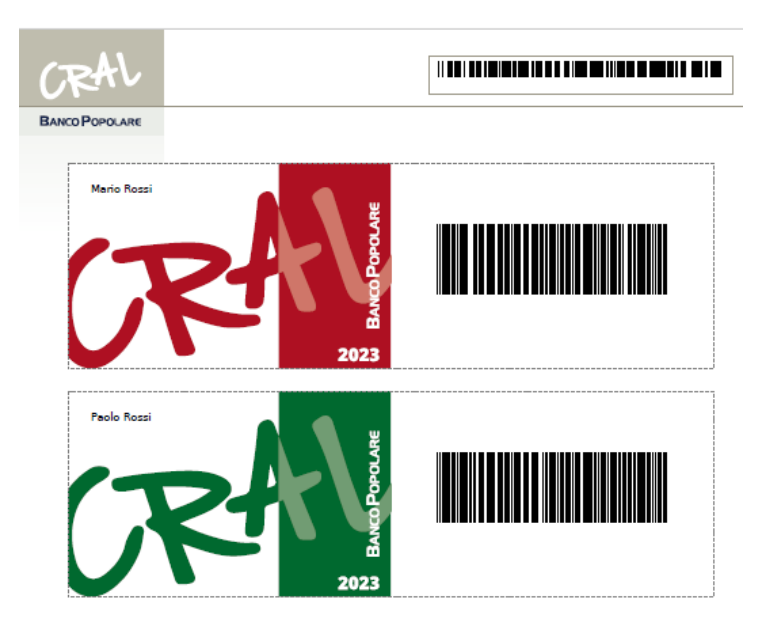

**Nota finale**: qualora il socio si sia semplicemente sbagliato o abbia cambiato idea, potrà entrare e modificare la composizione dei familiari: come può confermare o annullare l'iscrizione con tessera estesa:

## Tale variazione potrà essere fatta fino alla scadenza del 4 febbraio 2024.

## **OPERAZIONE DI RECUPERO PASSWORD**

Per il recupero della password è sufficiente:

- Collegarsi al sito https://www.cralbancopopolare.it/
- Siamo nella pagina iniziale: bisogna entrare nell'area riservata, cliccando sopra ACCEDI (primo pulsante in alto a destra)
- Cliccare sopra il bottone a video Richiedi nuova password, come riportato nella seguente immagine, ed indicare l'indirizzo di posta elettronica con il quale il socio si è registrato, rispondere al quiz matematico e cliccare sul tasto Invia una nuova password via e-mail.

| BANCO BPM                   | × 📔 'PREVENTIVO FINITURA EX CAME 🗙 🔤 Il mio profilo   CRAL - Banco Pop 🗴 +        |
|-----------------------------|-----------------------------------------------------------------------------------|
| C 🟠 https://                | /www.cralbancopopolare.it/user/password                                           |
| # 🌀 (177) Posta in arrivo 🗋 | - CF Convenzioni 🌓 - Login 🤁 ADUC 🤰 ARPAV - METEO SPI 🙇 Agenzia Entrate 🙇 Agenzia |
| CRAL                        |                                                                                   |
| BANCO POPOLARE              | HOME CHI SIAMO ATTIVITÀ CONVENZIONI CIRCOLI Cliccare Richiedi nuova password      |
| Registrati Accedi           | Richiedi nuova password                                                           |
|                             | Il mio profilo                                                                    |
| Nome utente o indirizzo e-n | nail *                                                                            |
|                             |                                                                                   |

Come risposta il sito produce il seguente messaggio:

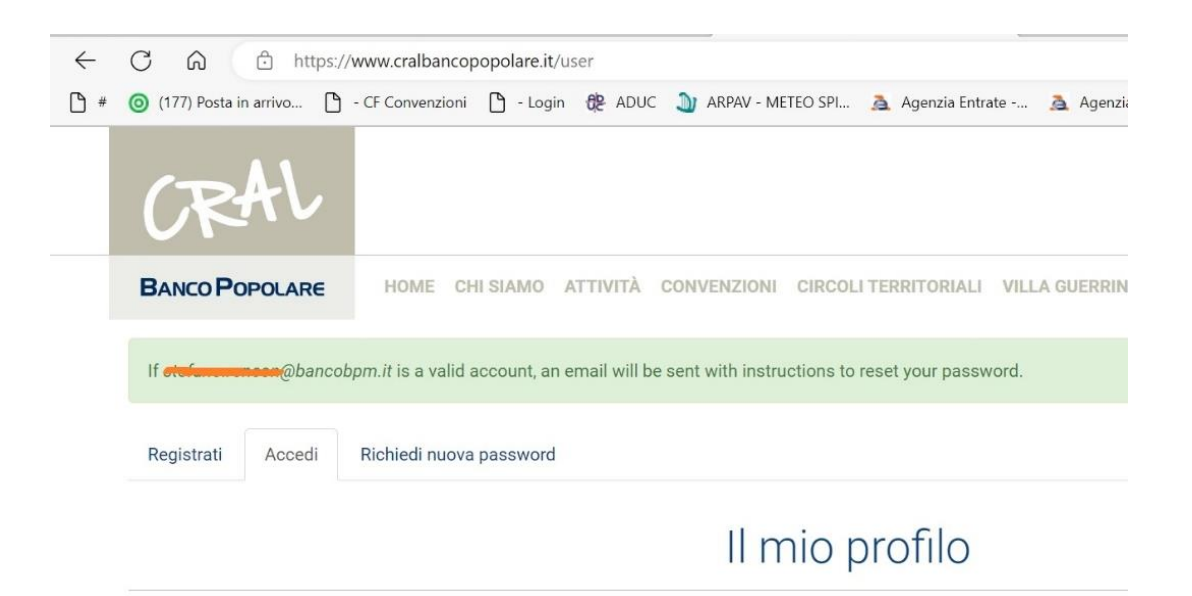

Alla casella di posta elettronica del socio, arriverà, nel giro di qualche minuto, un'e-mail del tipo seguente:

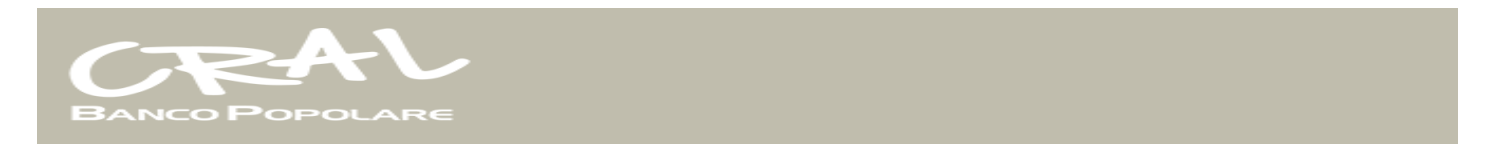

è stata inviata una richiesta di ripristino della password per il tuo account su ......

Puoi ora accedere cliccando sul seguente collegamento o copiandolo e incollandolo nel browser:

https://www.cralbancopopolare.it/user/reset/4700/ ZPQ......

In alternativa:

Questo collegamento può essere utilizzato per accedere una sola volta, verrai indirizzato a una pagina dove potrai impostare la tua password. Scade dopo un giorno e non succederà nulla se non verrà utilizzato.

Cral Banco Popolare Email <u>info@cralbancopopolare.it</u> • Web <u>www.cralbancopopolare.it</u>

Cliccando sul link, proposto nel testo del messaggio di posta elettronica, si entra nuovamente nel sito del Cral, sul quale verrà richiesto di inserire una nuova password, scrivendola due volte e cliccando sul tasto di conferma in fondo alla pagina.

<u>Verifica e-mail di registrazione</u>: qualora il socio non ricordi con quale indirizzo di posta elettronica si è registrato, bisogna che scriva a <u>villaguerrina@cralbancopopolare.it</u> chiedendo a riguardo.